#### **TIPOLOGIA VARIAZIONE "Variazione utenze speciali"**

Rientrano nell'area dello svantaggio gli interventi di formazione rivolti ad utenze speciali, quali:

- A) disabili fisici, psichici e sensoriali;
- B) detenuti ed ex-detenuti;
- C) minori a rischio e minori in ristrettezza;
- D) tossicodipendenti ed ex-tossicodipendenti, alcoolisti ed ex-alcoolisti;
- E) immigrati;
- F) minoranze etniche e persone senza dimora (Rom, Sinti e Camminanti);

G) soggetti vittime dello sfruttamento della prostituzione e della tratta di esseri umani;

H) tutti gli altri soggetti individuati da altre disposizioni regionale, nazionale e/o comunitaria come "soggetti svantaggiati" e non ricompresi nelle tipologie sopra elencate.

Qualora un ente di formazione accreditato intenda modificare le **macrotipologie** del proprio accreditamento ed in particolare aggiungere o eliminare le utenze speciali sarà necessario attivare una **"Variazione utenze speciali"** 

#### PROCEDURA

Per attivare una VARIAZIONE "**macrotipologia accreditamento**" il Legale Rappresentante dovrà accedere nell'account dell'ente, dal menù a tendina selezionare la voce "Variazione", si aprirà la seguente schermata

Dopo aver selezionato la tipologia di variazione "tipologia accreditamento", il R.L. può proseguire con il caricamento della richiesta di variazione, selezionando il pulsante "Avanti".

|                       | S.AC Sistema Accreditamento Formazione                                                                        | 🛅 ENTE SELEZIONATO: TURISMO SRL 👻 | RAPPR_LEG     |
|-----------------------|----------------------------------------------------------------------------------------------------|-----------------------------------|---------------|
| Scrivania             | Nuova Richiesta di Variazione                                                                                 |                                   |               |
| Ricerca E Consultazio | 10                                                                                                    |                                   |               |
| Primo Accreditamento  | 1 Tipologia di Variazione 2 Caricamento Documento di Richiesta                                                | 3                                 | Invio Pratica |
| Nuovo Ente            | Variazione tipologia accreditamento                                                                           |                                   |               |
| C Nuovo Mantenimento  | Variazione SEP                                                                                                |                                   |               |
| 관 Nuova Variazione    | Variazione utenze speciali     Variazione sede accreditata                                                    |                                   |               |
| Sedi Temporanee       | Disattivazione o aggiunta sede accreditata                                                                    |                                   |               |
| Dati Rappresentante   | Variazione di denominazione e ragione sociale Fusione, conferimento della società o di un suo ramo di azienda |                                   |               |
|                       | AVANTI >                                                                                                    |                                   |               |
|                       |                                                                                                    |                                   |               |
|                       |                                                                                                    |                                   |               |

Il sistema mostra un pannello dove è possibile caricare il documento contenente la richiesta di variazione, selezionando il pulsante "Carica Documento di Richiesta"

| Nuova Richiesta di Variazione |                                          |                 |  |  |  |
|-------------------------------|------------------------------------------|-----------------|--|--|--|
| Tipologia di Variazione       | 2 Caricamento Documento di Richiesta     | 3 Invio Pratica |  |  |  |
|                               | CARICA DOCUMENTO DI RICHIESTA VARIAZIONE |                 |  |  |  |
| < INDIETRO AVANTI >           |                                          |                 |  |  |  |

Il Fac-simile del "documento di richiesta variazione modifica sede" è disponibile nella sezione modulistica della formazione

http://www.regione.lazio.it/rl formazione/?vw=contenutidettaglio&id=214

Il Rappresentante Legale, dopo aver caricato nel sistema il fac-simile debitamente compilato e premuto il pulsante "Avanti", può inviare la richiesta di variazione selezionando il pulsante "Invia Richiesta"

|                         | S.AC Sistema Accreditamento Formazione | <b>I</b> 1 ENT                       | E SELEZIONATO: TURISMO SRL 👻 💄 RAPPR_LEG |
|-------------------------|----------------------------------------|--------------------------------------|------------------------------------------|
| Scrivania               | Nuova Richiesta di Variazione          |                                      |                                          |
| Ricerca E Consultazione |                                        |                                      |                                          |
| Primo Accreditamento    | Tipologia di Variazione                | 2 Caricamento Documento di Richiesta | 3 Invio Pratica                          |
| Nuovo Ente              | 2021-01-12 10-03.pdf                   |                                      | caricato con successo                    |
| C Nuovo Mantenimento    | < INDIETRO AVANTI >                    |                                      |                                          |
| 과 Nuova Variazione      |                                        |                                      |                                          |
| Sedi Temporanee         |                                        |                                      |                                          |
| Dati Rappresentante     |                                        |                                      |                                          |
|                         |                                        |                                      |                                          |
|                         |                                        |                                      |                                          |
|                         |                                        |                                      |                                          |
|                         |                                        |                                      |                                          |

| Nuova Richiesta di Variazione | Nuova Richiesta di Variazione      |                 |  |  |  |  |
|-------------------------------|------------------------------------|-----------------|--|--|--|--|
| V Tipologia di Variazione     | Caricamento Documento di Richiesta | 3 Invio Pratica |  |  |  |  |
|                               | RICHIESTA DI VARIAZIONE COMPLETA   |                 |  |  |  |  |
|                               |                                    |                 |  |  |  |  |

Nel caso di richiesta per l'<u>eliminazione</u> delle utenze speciali non è prevista una richiesta documentale né un audit pertanto la Regione adotta la Determinazione dirigenziale di approvazione della variazione.

Nel caso di richiesta per <u>l'aggiunta</u> delle macrotipologie invece verrà inviata all'ente, tramite sistema, una richiesta documentale per i documenti/metadati relativi alla Tab. C sia dell'ente che della sede.

L'Ente deve quindi procedere con il caricamento della documentazione necessaria: pertanto, dalla sua "scrivania", clicca sulla lente di ingrandimento a fianco della stringa relativa allo stato della pratica.

|                            | S.AC Sistema Accredita          | mento Formazione |                      |                  | ENTE SELEZIONATO: S.I.A. S.R.L 👻 | RAPPR_LEG      |
|----------------------------|---------------------------------|------------------|----------------------|------------------|----------------------------------|----------------|
| Scrivania                  | Le mie pratiche                 | _                |                      |                  |                                  |                |
| Ricerca E Consultazione    | Id Pratica                      | Nome Ente        | Tipologia richiesta  | Stato            | Data invio pratica               |                |
| Primo Accreditamento       | SAC- 95494                      | ragione sociale  | Primo Accreditamento | In completamento |                                  | Q              |
| Nuovo Ente                 | SAC- 95493                      | S.I.A. S.R.L     | Variazione           | In completamento | 19/05/2020                       | Q              |
| C Nuovo Mantenimento       | SAC- 95492                      | TURISMO SRL      | Variazione           | In completamento | 05/05/2020                       | Q              |
| ∃⊨ Nuova Variazione        | SAC- 95490                      | S.I.A. S.R.L     | Mantenimento         | In completamento |                                  | •              |
| Sedi Temporanee            | SAC- 95489                      | S.I.A. S.R.L     | Mantenimento         | In istruttoria   | 17/03/2020                       | Q              |
| Dati Rappresentante        |                                 |                  |                      | Elementi per pag | ina <u>5 ▼</u> 1 - 5 di 39   < ∢ | · • •          |
|                            | Notifiche<br>Notifiche ricevute |                  |                      |                  |                                  |                |
| 🔮 Modello Documedocx \land | FAQ Variazioni mdocx 🔹 🔨        |                  |                      |                  |                                  | Mostra tutto X |

| Strivenia Recreta E Consultazione Primo Accredatamento Novo Entre Novo Marianimento Novo Marianimento Stol Temporane Dat Rappresentante Dat Rappresentante                                                                                                    | <b>Ø</b> |                                                                                                 | S.AC Sistema Accreditamento Formazione                                                                                                    | 🗈 ENTE SELEZIONATO. SLA. S.R.L. + 💄 RAPPR_LE           | EG |
|----------------------------------------------------------------------------------------------------|----------|-------------------------------------------------------------------------------------------------|----------------------------------------------------------------------------------------------------|--------------------------------------------------------|----|
| Image: Prime Accreditamento   Image: Prime Accreditamento   Image: Prime Accreditation   Image: Prime Accreditation   Image: Prime Accreditation <tr< th=""><th></th><th>Scrivania<br/>Ricerca E Consultazione</th><th>Dettaglio Pratica</th><th></th><th></th></tr<> |          | Scrivania<br>Ricerca E Consultazione                                                            | Dettaglio Pratica                                                                                                    |                                                        |    |
| Attributivitzione Variazione         DC doct         DC doct         Note Variazione                                                                                                    |          | Primo Accreditamento<br>Nuovo Ente<br>Nuovo Mantenimento<br>Nuova Variazione<br>Sedi Temporanee | D Patics     Regione Sociale       SAC-95493     SIA SRL       Codex Frocile     12345679808       12345679808     Toologia di Accreditamento       Accreditamento per attività finanziata e autorizzata     Data Invo Pratos       In completamento     19/05/2020 12:49       Richesta di Vanazone     Datativazione o aggiunta sede accreditata | Pasta NA<br>12345678087<br>Tipo Richesta<br>Variazione |    |
|                                                                                                    |          | Dati Rappresentante                                                                             | Autodolarazione DOC docx Note Variazione                                                                                                    |                                                        |    |

Nella schermata che si apre - scendendo con il cursore - clicca su "Vai alla pratica",

quindi il L.R. inizia il caricamento dalla Tabella C

| LAZO Crea S             | AC Sistema Accreditamento Formazione                                                                                | ENTE SELEZIONATO: S.I.A. S.R.L - | 💄 RAI |
|-------------------------|----------------------------------------------------------------------------------------------------|----------------------------------|-------|
|                         | Suleziona ripologia.                                                                                                |                                  |       |
| Scrivania               | Accreditamento per attività finanziata e autorizzata                                                                |                                  |       |
| E CONTRACT              | Accreditamento per attività autorizzata                                                                             |                                  |       |
| Ricerca E Consultazione | Seleziona Macro Tipologia                                                                                           |                                  |       |
| Drime Accorditements    | Percorsi di istruzione e formazione professionale per l'assolvimento del diritto/dovere all'istruzione e formazione |                                  |       |
| Primo Accreditamento    | Formazione post diritto/dovere e formazione superiore                                                               |                                  |       |
| Nuovo Ente              | Comizione continua                                                                                                  |                                  |       |
|                         | Utenzo speciali                                                                                                    |                                  |       |
| Nuovo Mantenimento      |                                                                                                    |                                  |       |
|                         | Settori Professionali                                                                                               |                                  |       |
| Nuova Variazione        |                                                                                                    |                                  |       |
| Sedi Temporanee         | Sedi                                                                                                    |                                  |       |
|                         |                                                                                                    |                                  |       |
| Dati Rappresentante     | 🐼 Tabella 0                                                                                                    |                                  |       |
|                         | -                                                                                                    |                                  |       |
|                         | C Tabella B                                                                                                    |                                  |       |
|                         |                                                                                                    |                                  |       |
|                         | 🖉 Tabella C                                                                                                    |                                  |       |
|                         |                                                                                                    |                                  |       |

Poi procede al caricamento dei documenti relativi alla Tab. C della sede cliccando su "Modifica sede"

| REGIONE CLAZIO S.A                      | .C Sistema Accreditamento Formazione |                          | THE SELEZIONATO: S.I.A. S.R.L - 🚨 RAPPR_LEG |
|-----------------------------------------|--------------------------------------|--------------------------|---------------------------------------------|
| Scrivania                               | Indirizzo                            | Cap Comune               | Provincia Modifica Sede                     |
| Ricerca E Consultazione                 | S piazza trilussa                    | 00192 BELMONTE IN SABINA | RIETI /                                     |
| Primo Accreditamento                    |                                      |                          |                                             |
| Nuovo Ente                              | Tabella 0                            |                          |                                             |
| C Nuovo Mantenimento                    | Tabella B                            |                          |                                             |
| ≝⊭ Nuova Variazione                     | ✓ Tabella C                          |                          |                                             |
| Sedi Temporanee     Dati Rappresentante | Tabella D                            |                          |                                             |
|                                         | 🥑 Tabella E                          |                          |                                             |
|                                         | Validazione                          |                          |                                             |
|                                         | Autodichiarazione                    |                          |                                             |

# quindi Dati di sede

Ē

|   | GIONE CLAZIO<br>ZIO Crea | S.AC Sistema Accreditamento Formazione       |              |                    | ENTE SELEZIONATO: S.I.A. S.R.L 👻     | RAPPR_LEG |
|---|--------------------------|----------------------------------------------|--------------|--------------------|--------------------------------------|-----------|
|   | Scrivania                |                                              |              |                    |                                      | ) SEDI    |
| Q | Ricerca E Consultazione  | Anagrafica Sede                              |              |                    |                                      |           |
|   | Primo Accreditamento     | indrizzo *<br>piazza trilussa                |              | 610 A              |                                      | - 1       |
|   | Nuovo Ente               | RIETI                                        | •            | BELMONTE IN SABINA |                                      | •         |
| G | Nuovo Mantenimento       | Scala<br>1                                   | Interno<br>1 |                    | Cap *<br>00192                       |           |
| 밵 | Nuova Variazione         | Telefono *<br>0647618620<br>Tocoloais Sede * | Fax<br>1234  |                    | Email *<br>bgg@byy.it                | _         |
| G | Sedi Temporanee          | Pubblica                                     |              |                    |                                      | •         |
|   | Dati Rappresentante      | Ø Dati di sede                               |              |                    |                                      |           |
|   |                          |                                              |              |                    | TORNA A ELENCO SEDI SALVA ANAGRAFICA | SEDE      |
|   |                          |                                              |              |                    |                                      |           |
|   |                          | 🖉 Tabella 0                                  |              |                    |                                      |           |

procede al caricamento della documentazione richiesta.

| Ŭ, | A - INFORMAZIONI RIPORTATE NELL'AUTODICHIARAZIONE GENERATA DAL SISTEMA                                                                                             |            |
|----|----------------------------------------------------------------------------------------------------|------------|
| 0  | A1 - DISPONIBILITÀ DEI LOCALI                                                                                                    |            |
|    | P                                                                                                    | ratica: SA |
|    | Seleziona urropsione<br>Disponibilità esclusiva dei locali della Sede Operativa per almeno tre anni                                                                |            |
|    | Documenti                                                                                                    |            |
|    | A1.1 - SCANSIONE DEL DOCUMENTO DI DISPONIBILITÀ ESCLUSIVA DEI LOCALI DELLA SEDE OPERATIVA PER ALMENO TRE ANNI A PARTIRE DALLA DATA DELLA DOMANDA<br>ACCREDITAMENTO | DI         |
|    | doc2.docx scaduto il 16//                                                                                                    | 3/2020     |
|    |                                                                                                    |            |

Dopo aver terminato il caricamento di tutti i documenti e l'inserimento di tutti i metadati, il Rappresentante Legale deve:

- 1. procedere alla validazione della variazione, quindi
- 2. generare l'autodichiarazione, firmarla digitalmente e caricarla sul sistema
- 3. procedere all'invio della pratica

Di seguito sono illustrati gli step sopra numerati.

## 1. Procedere alla validazione

| 0 | Validazione                               |  |
|---|-------------------------------------------|--|
|   | ≡, VALDAZIONE                             |  |
|   | Validazione completata con esito positivo |  |
|   |                                           |  |
| 0 | Autodichiarazione                         |  |
|   | Fine                                      |  |

Qualora la validazione avesse esito negativo, il sistema mostrerà il dettaglio dei campi e/o metadati errati o non congrui: in tal caso il Rappresentante Legale deve effettuare le opportune rettifiche e poi procedere alla validazione.

## 2. Generare l'Autodichiarazione, firmarla e caricarla

Se la validazione ha esito positivo, il Rappresentante Legale deve generare l'autodichiarazione selezionando il pulsante "Genera Autodichiarazione" e ricaricarla a Sistema firmata digitalmente selezionando il pulsante "Carica Autodichiarazione Firmata Digitalmente".

| 0 | Validazione       |
|---|-------------------|
| 0 | Autodichiarazione |
|   |                   |
|   |                   |
|   | Fine              |

### 3. Invio della Richiesta

Il Rappresentante Legale può quindi inviare la richiesta di variazione selezionando il pulsante "Salva tutto e Invia Richiesta".

| 9 | Validazione                                                         |
|---|---------------------------------------------------------------------|
| 0 | Autodichiarazione                                                   |
| 0 | Fine                                                                |
|   | Compilazione della richiesta terminata SALVA TUTTO E INMA RICHIESTA |

In caso di errore in uno dei passaggi precedenti il sistema non consente l'invio della pratica.

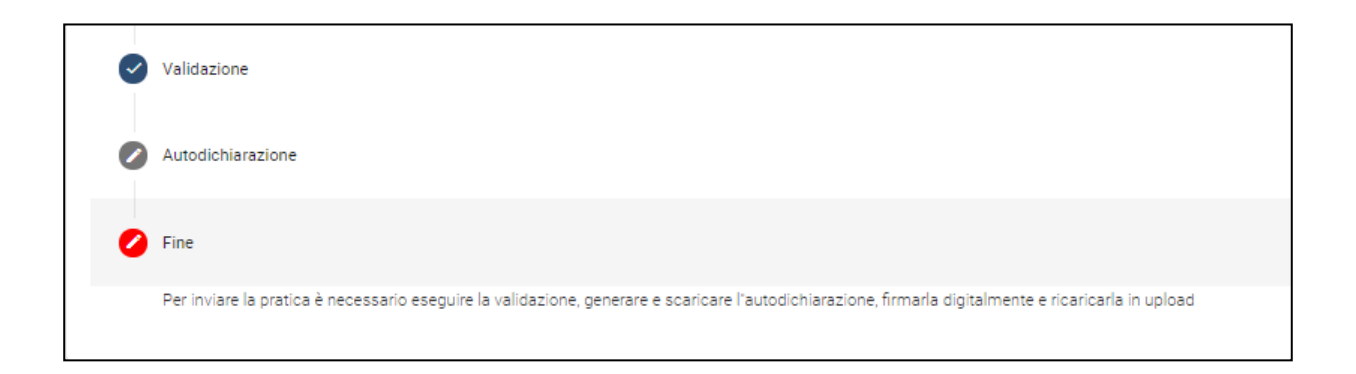

Nel caso in cui la pratica di variazione venga inviata con successo, si effettuano l'istruttoria documentale e l'audit in loco.

In caso di esito positivo, la Regione adotta la Determinazione dirigenziale di approvazione della variazione.

In caso di esito negativo, la Regione adotta la Determinazione dirigenziale di rigetto.

La determinazione dirigenziale viene pubblicata nella sezione atti amministrativi del sito regionale, consultabile all'indirizzo <u>http://www.regione.lazio.it/rl\_formazione/?vw=documentazione&cat=Atti+Amministrativi</u>

Per eventuali ulteriori quesiti o per supporto informatico o risoluzione guasti sul sistema, si consiglia di utilizzare i riferimenti appositamente approntati dalla Regione Lazio

http://www.regione.lazio.it/rl formazione/?vw=contenutidettaglio&id=122